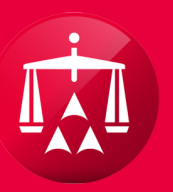

# AMERICAN ARBITRATION ASSOCIATION®

# ADD AND REMOVE AUTHORIZED USERS

#### ADD AND REMOVE AUTHORIZED USERS

- ADR Center will provide a company with the ability to add AUTHORIZED USERS to its account in order to grant internal users access to NY No Fault cases for that company
- Only the "ADMIN" person(s) (as designated by that company) has the ability to add users
- A company's "ADMIN" person also has the ability to remove users from their company's account
- A company can also set multiple users to be an "ADMIN" person, if needed

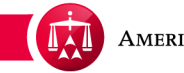

Once logged into ADR Center, access your "My Account" menu by clicking on the link at the top of the landing page (left of LOGOUT). When logged in, the My Account tab will display your name.

In the example above, ADMIN, has been entered as the user's name.

|   |   | AMERICAN A      | ARBITRATION A                | SSOCIATION® | New Ye<br>Home  | ork No-Fa<br>Award Sear | ch Help Admir     | e<br>1 Logout         |
|---|---|-----------------|------------------------------|-------------|-----------------|-------------------------|-------------------|-----------------------|
| < |   | Tasks 🔛 Ca      | lendar                       |             |                 |                         | T                 |                       |
|   | • | CASE NUMBER     | APPLICANT<br>ATTORNEY        | ASSIGNEE    | INJURED PARTY   | ACCIDENT                | CARRIER ATTORNEY  | CARRIER               |
|   |   | 17-14-1000-3165 | THe Law Offices of<br>Enescu |             | billy boy       | 05/14/2014              |                   | Big Bang<br>Insurance |
| 2 |   | 17-14-1000-3191 | THe Law Offices of<br>Enescu |             | Terrell Edwards | 11/10/2013              | Big Bang Attorney | Big Bang<br>Insurance |
|   |   | 17-14-1000-3196 | THe Law Offices of<br>Enescu |             | Steve Smith     | 04/11/2013              |                   | Big Bang<br>Insurance |
|   | ۰ | 17-14-1000-3196 | THe Law Offices of<br>Enescu |             | Maria Santos    | 05/20/2014              |                   | Big Bang<br>Insurance |
|   |   | 17-14-1000-3201 | THe Law Offices of<br>Enescu |             | Alejandro Lopez | 07/30/2014              |                   | Big Bang<br>Insurance |
|   | • | 17-14-1000-3203 | THe Law Offices of<br>Enescu |             | Kevin Tavera    | 07/08/2014              |                   | Big Bang<br>Insurance |
|   | 0 | 17-14-1000-3214 | THe Law Offices of<br>Enescu |             | Blue Sky        | 10/01/2013              |                   | Big Bang<br>Insurance |

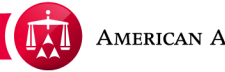

#### YOUR COMPANY INFORMATION

Then click on **your company information** tab.

|                             | Powered by 😭      | MODRIA, Resolution Center    | Home Award Search Help | o Test Logout |        |
|-----------------------------|-------------------|------------------------------|------------------------|---------------|--------|
| ur profile inform           | nation Your compa | any information Payment info | rmation                |               |        |
| Company                     | y Information     |                              |                        |               |        |
| Company N                   | ame               |                              |                        |               |        |
| Test & Tes                  | st Law Firm (CA)  |                              |                        |               |        |
| Email Addre                 | ess               |                              | Phone Number           |               |        |
| donotemailtest&test@adr.org |                   | 123-654-4747                 |                        |               |        |
| Fax                         |                   |                              |                        |               |        |
| 96325814                    | 77                |                              |                        |               |        |
|                             |                   |                              |                        |               |        |
|                             |                   |                              |                        |               | Save   |
|                             |                   |                              |                        |               |        |
|                             | USERS             |                              |                        |               |        |
| LASTNAME                    | FIRSTNAME         | EMAIL                        |                        | ADMIN         | REMOVE |
| Jane                        | Smith             | janesmith@bigbang.com        |                        |               | Remove |
| Test                        | Law               | testandtest@lawfirm.com      |                        |               | Remove |
| 1001                        |                   |                              |                        |               |        |

Next, go to the **AUTHORIZED USERS** section.

|                             | Powered by 😭       | MODRIA, Resolution Center   | Home Award Search | Help Test Logout |        |
|-----------------------------|--------------------|-----------------------------|-------------------|------------------|--------|
| ur profile inforn           | nation Your compa  | ny information Payment info | rmation           |                  |        |
| Compar                      | any Information    |                             |                   |                  |        |
| Test &                      | Test Law Firm (CA) |                             |                   |                  |        |
| Email Address               |                    |                             | Phone Number      |                  |        |
| donotemailtest&test@adr.org |                    | 123-654-4747                |                   |                  |        |
| Fax                         |                    |                             |                   |                  |        |
| 96325                       | 81477              |                             |                   |                  |        |
| J                           |                    |                             |                   |                  | Save   |
| UTHORIZED                   | USERS              |                             |                   |                  |        |
| LAST NAME                   | FIRST NAME         | EMAIL                       |                   | ADMIN            | REMOVE |
| Test                        | Lawyer             | testandtest5@lawfirm.com    |                   |                  | Remove |
|                             |                    |                             |                   | -                | _      |

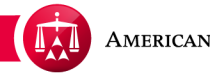

Under the AUTHORIZED USERS section, to add a new user click the + Add a new user button.

| AUT | HORIZED USE | ERS        |                          |             |              | * |
|-----|-------------|------------|--------------------------|-------------|--------------|---|
| LA  | ST NAME     | FIRST NAME | EMAIL                    | ADMIN       | REMOVE       |   |
| Te  | st          | Lawyer     | testandtest5@lawfirm.com |             | Remove       |   |
| Te  | st          | Law        | testandtest@lawfirm.com  |             | Remove       |   |
|     |             |            |                          | + <u>Ad</u> | d a new user | - |
|     |             |            |                          |             |              |   |

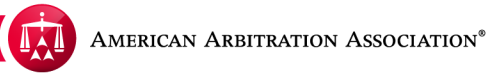

A pop-up will appear asking you to enter the new user's contact information.

Please Note: The new user MUST have a valid email address in order to have a user account in ADR Center.

| Your profile information        | Your company information Payment information |                     |
|---------------------------------|----------------------------------------------|---------------------|
| Company                         | Close ×                                      |                     |
| Test & Test La<br>Email Address |                                              |                     |
| Fax<br>9632581477               | First Name Last Name                         |                     |
|                                 | Phone Number                                 | Save                |
| AUTHORIZED USERS                | Address 1                                    |                     |
| LAST NAME F   Test L:           | Address 2                                    | REMOVE       Remove |
| Test L                          | Address 3                                    | Add a new user      |
| ADDRESSES                       |                                              | ARY                 |
| Delete Address Add              | Cancel                                       | -                   |

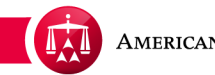

Enter their contact information and click **SUBMIT**.

| Company         |                       |           | Close ×       |
|-----------------|-----------------------|-----------|---------------|
| Company Nam     | Register New User     |           |               |
| Email Address   | ⊛ Ms _ Mr             |           |               |
| donotemailte    | First Name            | Last Name |               |
| Fax             | Jane                  | Smith     |               |
| 9632581477      | Email Address         |           |               |
|                 | janesmith@bigbang.com |           |               |
|                 | Phone Number          |           | Save          |
|                 | 555-555-5555          |           |               |
|                 | Address 1             |           |               |
| ITHORIZED USERS | 1 Universe Way        |           |               |
| A ST NAME F     | Address 2             |           | REMOVE        |
| ēst L           | Suite 1               |           | Remove        |
| ēst L           | Address 3             |           | Remove        |
|                 |                       |           | Add a new use |
|                 | City State            | Zipcode   |               |
| DRESSES         | New York NY           | - 11111   |               |
|                 |                       |           | ARY           |

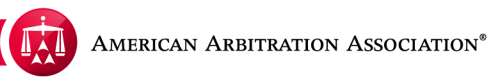

An email will be sent to the new user's email address containing a link for them to complete the new user access.

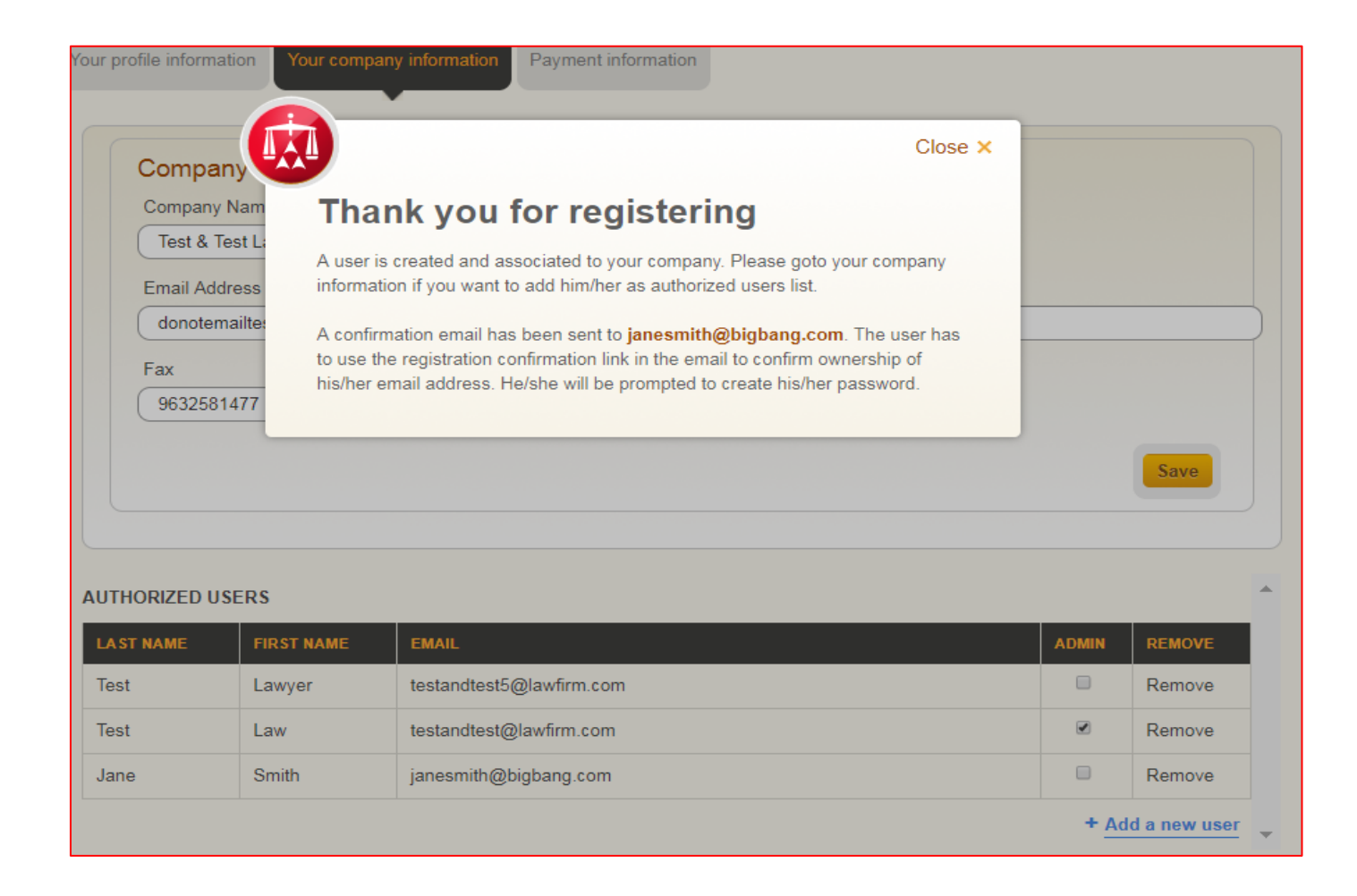

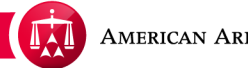

The link will take that user to a section of ADR Center to allow them to create their password.

Create a password, accept the "Terms of Service" and click CONTINUE to complete the registration.

Once the password has been set by the new user, they will be taken to their user homepage and can begin accessing cases.

| Powered by BMODRIA. Resolution Conter                          | Home Award Search Help Admin Logout |
|----------------------------------------------------------------|-------------------------------------|
| et Password                                                    |                                     |
| Thank you for confirming your emai                             | I address: janesmith@bigbang.com    |
| On future visits, please use this email address to login.      |                                     |
| Password                                                       |                                     |
| must be eight characters long and include at least one number. |                                     |
|                                                                |                                     |
| Confirm Password                                               |                                     |
|                                                                |                                     |
|                                                                |                                     |
| Accept Terms of Service and Privacy Policy                     |                                     |
|                                                                |                                     |

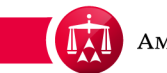

The user has now been added as an authorized user for the company's account. To add more authorized users, simply click the **Add a new user** button again and repeat the process.

You also have the ability to indicate whether or not the new user can act as an ADMIN USER by checking the box next to their name under the ADMIN column. This will give that user administrative privileges to the account and will allow that user to add additional users, if needed. Uncheck the box if you want to revoke their administrative privileges. This can only be done by the current ADMIN user.

To delete a user, simply click REMOVE next to that user's name. You will receive a confirmation that the user has been successfully removed.

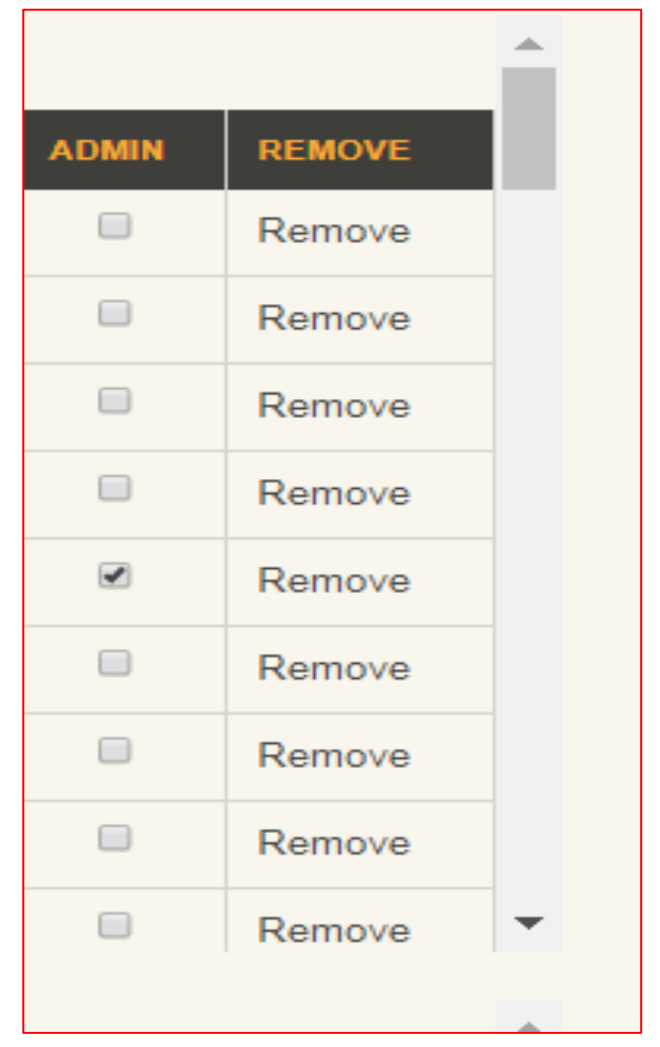

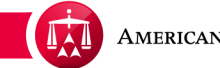

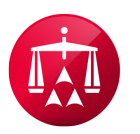

AMERICAN ARBITRATION ASSOCIATION®